1.路径:

## 前端 发票 我的票夹,如下图所示:

| e-cology   前端用户中心 | 门户  | 流程 | 人事 | 知识 | 协作 | Ξ | 常用 | đ |
|-------------------|-----|----|----|----|----|---|----|---|
| 王海燕 稽核组           | 建模  | 日程 | 会议 | 调查 | 通信 |   |    |   |
| 门户                | 新闻页 | 报表 | 证照 | 发票 |    |   |    |   |
| -<br>日            |     |    |    |    |    |   |    |   |
|                   |     |    |    |    |    |   |    |   |

1/6

## 文件识别/手动录入

| e-cology   前端用户中心 |    |            | 人事 知识                     | 建模 😑      | 常用 微搜 🤍 調 |                           |                    |                |                    | ☆ ☺ (    |
|-------------------|----|------------|---------------------------|-----------|-----------|---------------------------|--------------------|----------------|--------------------|----------|
| 第大华 OA系统部         | 我的 | 漂夹         |                           |           |           |                           |                    | NT (401) 73391 | 手动录入 批量法           | en ~ 11  |
| 发票                |    |            | 1748-1-1-1                | 0         |           |                           |                    |                | Will show          |          |
| 1 我的蒙夫            | 28 | 9(12) 未指   | (10) 30394P               | 4) 已放明(5) |           |                           |                    |                |                    | Q MARIEN |
| 企业業夫              |    | 开票日期       | 发票代码                      | 发票号码      | 发展类型      | 销售方                       | 销售方纳税人识别号          | 购买方            | 购买方纳税人识别号          | 不含税金額    |
| _                 |    | 2021-06-18 | 031002100211              | 04395333  | 增值税电子普通发票 | <u>中国移动通信集团上海有限公</u><br>司 | 91310000132149237G | <b>景</b> 调调    |                    | 157.80   |
|                   |    | 2021-06-22 | 131001960312              | 06114374  | 出租发票      |                           |                    |                |                    | 33.00    |
|                   |    | 2021-06-23 | 131002061715              | 02885144  | 出租发票      |                           |                    |                |                    | 33.00    |
|                   |    | 1970-01-01 | 031001800204              | 91587438  | 增值税普通发票   | 上海鸿基餐饮管理有限公司              | 91310101703074057F | 上海望湾网络技术有限公司   | 91310120MA1HL36Q89 |          |
|                   |    | 2021-01-26 | 031001600311              | 31425295  | 增值税电子普通发票 | 上海公共交通卡股份有限公司             | 91310000631494692T | 上海泛微网络科技股份有限公司 |                    | 50.00    |
|                   |    | 2021-06-01 | 031002000411              | 21190596  | 增值税电子普通发票 | 望湘园 (上海) 实业发展有限<br>公司     | 9131011208008272XX | 上海曼源网络科技有限公司   | 91310120MA1J0U2K46 | 767.92   |
|                   |    | 2021-05-31 | 031002000611              | 17666774  | 增值税电子普通发票 | 上海关或坊餐饮管理有限公司             | 91310112MA1GB731XK | 上海曼源网络科技有限公司   | 91310120MA1J0U2K46 | 2920.79  |
|                   |    | 2021-05-14 | 132062081313              | 04501111  | 客运汽车发票    |                           |                    |                |                    | 29.13    |
|                   |    | 2021-05-18 | 190263002105<br>19D014101 | 3D014101  | 火车票       |                           |                    |                |                    | 15.60    |
|                   |    | 2021-06-09 | 031002000611              | 73252518  | 增值税电子普通发票 | 上海小贝壳餐饮管理有限公司             | 913101140879966555 | 上海枫弥信思技术有限公司   | 91310120MA1HXQ2087 | 90.19    |

#### 2.操作步骤

2.1文件识别

注意:需将发票照片文件,上传到电脑中,再将电脑中发票文件上传到OA发票录入系统中

选择文件 选择发票并开发票文件 识别发票并确定 录入完成

| 00基<br>本操<br>に数 作:炎<br>Last 作:炎<br>2023/12/06 册:pc<br>10:14 頒号<br>入发<br>栗 | net/doku.j | php?id=oa%E5     | %9F%BA%E6%9C%             | AC%E6%9 | 3%8D%E4%BD%9 | C:%E5%8F%91%E7%A5%A8%E6%93%8D%E4%BD%9C%E6%89%8B%E5%86%8C:pc% | E7%AB%AF%E5% | AF%BC%E5%85%A5%E5%8F%9 | 1%E7%A5%A8 |
|---------------------------------------------------------------------------|------------|------------------|---------------------------|---------|--------------|--------------------------------------------------------------|--------------|------------------------|------------|
| e-cology   前端用户中心                                                         | 门户         | 流程               | 人事 知识                     | 建模      | 三 #用         | 做搜 v IIIIIA入关键问题家 Q                                          |              | ۲                      | ☆ ⊙        |
| 郭大华 OA系统部                                                                 | 我的         | 如票夹              |                           |         |              |                                                              | 104          | (123) 手动录入 批量          |            |
| 发票                                                                        | 48         | <b>款</b> (12) 未指 | 200(3) 报酬中(               | 4)      |              |                                                              |              |                        | 0 高级榜案     |
| 1 我的要夫                                                                    |            | 开票日期             | 发票代码                      | 发票      | 选择文件         |                                                              | ×            | 购买方纳税人识别号              | 不含税金額      |
| 企业要求                                                                      | •          | 2021-06-18       | 031002100211              | 0439    |              |                                                              |              |                        | 157.80     |
|                                                                           | D.         | 2021-06-22       | 131001960312              | 0611    |              |                                                              |              |                        | 33.00      |
|                                                                           | 0          | 2021-06-23       | 131002061715              | 0288    |              | 点击此区域或者将文件拖毁这里上传                                             |              |                        | 33.00      |
|                                                                           | Ő.         | 1970-01-01       | 031001800204              | 9158    |              |                                                              |              | 91310120MA1HL36Q89     |            |
|                                                                           |            | 2021-01-26       | 031001600311              | 3142    |              |                                                              |              |                        | 50.00      |
|                                                                           |            | 2021-06-01       | 031002000411              | 2119    |              | scraa wear hudi lihit lihit huri oro                         |              | 91310120MA1J0U2K46     | 767.92     |
|                                                                           | 8          | 2021-05-31       | 031002000611              | 1766    |              |                                                              |              | 91310120MA1J0U2K46     | 2920.79    |
|                                                                           | Ø          | 2021-05-14       | 132062081313              | 0450    |              |                                                              |              |                        | 29.13      |
|                                                                           | Ø          | 2021-05-18       | 190263002105<br>19D014101 | 3D01    |              | <b>退用文件</b> 开始研                                              | 关闭           |                        | 15.60      |
|                                                                           | 0          | 2021-06-09       | 031002000611              | 7325    |              |                                                              |              | 91310120MA1HXQ2087     | 90.19      |

#### 2.2手动录入

手动录入有两种方式,即手动录入和查验录入,其中手动录入几乎与智能识别一致是系统自动识别生成, 查验录入需自行手动输入发票信息进行录入。

| e-cology   前端用户中心 |    |            | 人事 知识                     | 建模    | □ 元司 税报 · 时轮入关键网络水 Q |           |                   | ۵ 🖈 🕤        |
|-------------------|----|------------|---------------------------|-------|----------------------|-----------|-------------------|--------------|
| 郭大华 OA系统部         | 我的 | 頭夹         |                           |       |                      | 121635331 | 手动录入 8            | · 量操作 ~ 11   |
| 发票                |    | 2/4 70     | and the second            |       |                      |           |                   |              |
| 目的票夫              |    | D(12) 2435 | (99(3) SS99.4*(4          | ,,    | 新增发票                 | ×         | 1                 | CI MANAGERIK |
| 企业票夹              |    | 升震日期       | 发展代码                      | 发展も   | 手动曼入 古哈曼入            | - 1       | 购买方纳税人识别号         | 不含稅金額        |
|                   | а, | 2021-06-18 | 031002100211              | 0439  | 发展文件                 | - 1       |                   | 157.80       |
|                   | D. | 2021-06-22 | 131001960312              | 0611- | ▲ 上传期件               |           |                   | 33.00        |
|                   | 0  | 2021-06-23 | 131002061715              | 0288  | 发展类型 *               |           |                   | 33.00        |
|                   | D  | 1970-01-01 | 031001800204              | 9158  | 未填写 >                |           | 91310120MA1HL36Q  | 89           |
|                   |    | 2021-01-26 | 031001600311              | 3142  |                      |           |                   | 50.00        |
|                   | 0  | 2021-06-01 | 031002000411              | 2119  |                      |           | 91310120MA1J0U2K4 | 16 767.92    |
|                   |    | 2021-05-31 | 031002000611              | 1766  |                      |           | 91310120MA1J0U2K4 | 6 2920.79    |
|                   | Ο. | 2021-05-14 | 132062081313              | 0450  |                      |           |                   | 29.13        |
|                   |    | 2021-05-18 | 190263002105<br>19D014101 | 3D01  | 22页:1/1 6849 및       | 216       |                   | 15.60        |
|                   |    | 2021-06-09 | 031002000611              | 7325  |                      | - I       | 91310120MA1HXQ20  | 87 90.19     |
|                   |    |            |                           |       |                      |           |                   |              |

2.2.1手动录入

注意:录入前应先根据报销发票选择对应的发票类型,再选择发票附件,将发票文件上传到系统中进行识 别录入,并保存确认上传,完成发票的录入

手动录入 选择发票类型

| 我的票夹                                |                                                                                                    |     |       |
|-------------------------------------|----------------------------------------------------------------------------------------------------|-----|-------|
| 金部(1) 未提稿(1) 提稿中(0) 已报稿(0)          |                                                                                                    |     |       |
| 开票日期 法票代码 发票母码 发票                   | 新增发票                                                                                                    | ×   | 10    |
| 2021-02-04 031002000204 26693127 潮信 | 手动录入 查验录入                                                                                                    |     | 9534X |
| μ 1 亲 < 1 > 20 第/// → 前 4 1 23      | 上の際件         上の際件         支票※型。         未成第         未成第         堆值段會用发票         堆值段會用发票         堆值段電子普通发票         堆值段電子普通发票         堆值段電子等用发票         小面段電子等用发票         二手车钠物统一发票         发票1/1 | 80H |       |

## 上传发票附件

| 原于协同·王海燕 ×        | +                                   |                 |           |       |
|-------------------|-------------------------------------|-----------------|-----------|-------|
| C A 不安全   10.0.10 | 0.251/wui/main.jsp                  |                 |           |       |
| y   前端用户中心        | 口戶 流程 人事 知识 协作 📃 常用                 | 荷波 ~ 詩編入关線词技法 Q |           |       |
| ekul              | 我的票夹                                |                 |           |       |
|                   | 金部(1) 未报销(1) 服施中(0) 已服销(0)          |                 |           |       |
| 我的震失              |                                     |                 |           | 10    |
| 企业票夹              |                                     | 新增发票            | ×         |       |
|                   | 2021-02-04 031002000204 26693127 增值 | 手动录入 查验录入       |           | 9534X |
|                   | <b>共1条 &lt; 1 &gt;</b>              | 没票文件<br>土 上传附件  |           |       |
|                   |                                     | 发票类型★           | 开票日期★     |       |
|                   |                                     | 增值税普通发票         | 四 未填写     |       |
|                   |                                     | 发票代码★           | 发展号码★     |       |
|                   |                                     | 未填写             | 未填写       |       |
|                   |                                     | 不会祝金额           | 校验码(后6位)★ |       |
|                   |                                     | 未填写             | 未填写       |       |
|                   |                                     | 销售方             | 销售方纳税人识别号 |       |
|                   |                                     | 未填写             | 未填写       |       |
|                   |                                     | 22票1/1          | 6277 8236 |       |

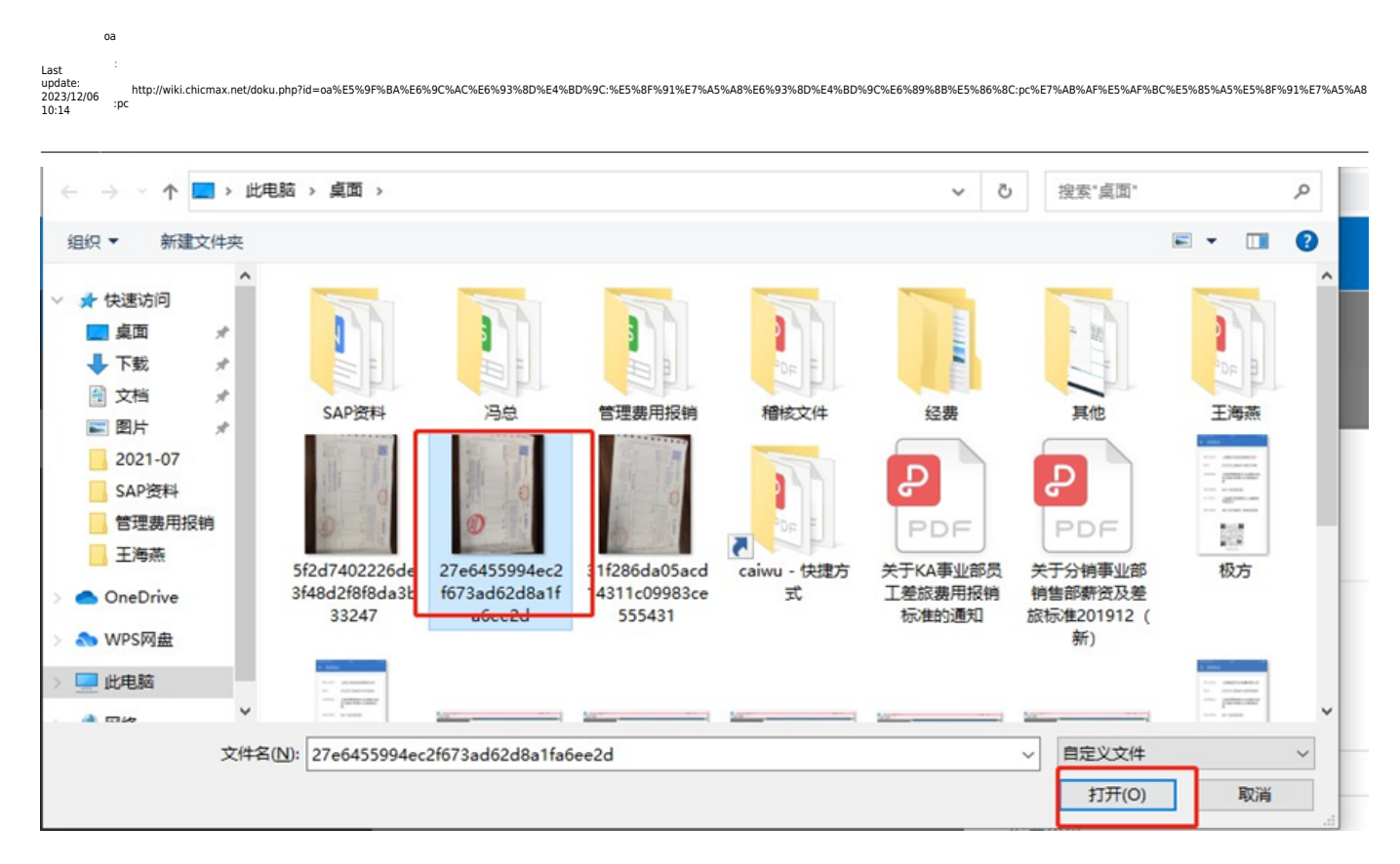

#### 保存 发票录入完成

| 我的票夹                                |                        |                      |
|-------------------------------------|------------------------|----------------------|
| 全部(1) 未报稿(1) 报稿中(0) 已报稿(0)          |                        |                      |
| 开票日期 发票代码 发票号码 发票                   | 新增发票                   | ×                    |
| 2021-02-04 031002000204 26693127 増価 | <b>手动录入</b> 查验录入       | 95                   |
| 共1条 < <b>1</b> > 20%/页 > 前往 1 页     | 发票文件                   |                      |
|                                     | 发票关型 *                 | 开照日期★                |
|                                     | 增值税普通发票                | 2021-02-04           |
|                                     | 发票代码 ★                 | 发票号码★                |
|                                     | 031002000204           | 26693127             |
|                                     | 不会税金额                  | 校验码(后6位)★            |
|                                     | 360.00                 | 80351907250943090069 |
|                                     | 销售方                    | 销售方纳税人识别号            |
|                                     | 安徽小菜园餐饮管理有限责任公司上海中山北路分 | 91310107MA1G0WTA7N   |
|                                     | 发票:1/1                 | (R.F.r. RCI)         |

#### 2.2.2查验录入

注意:录入前应先根据报销发票选择对应的发票类型,再根据发票输入需要的发票信息,如开票日期、发 票代码、发票号码、校验码(后六位)等信息,需注意输入发票信息时需严格按发票系统要求顺序填写, 以免发票校验出现错误导致发票不能使用。该录入方式无发票照 片。

查验录入 选择发票类型

| 口户 流程 人事 知识 协作 😑 常用        | 微搜 ~ 清输入关键词搜索 Q |             |
|----------------------------|-----------------|-------------|
| 我的票夹                       |                 |             |
| 金部(0) 未报销(0) 报销中(0) 已报销(0) |                 |             |
| 开赢日期 发票代码 发票得码 发票          | 新增发票            | ×           |
|                            | 手动最入 查验最入       |             |
| 共0条 < 1 → 20祭/页 → 前往 1 页   | 发票类型★           |             |
|                            | 增值税普通发票         |             |
|                            | 开票日期★           | 发票代码★       |
|                            | 目未填写            | 未填写         |
|                            | 发票号码 *          | 校验码(后6位)★   |
|                            | 未填写             | 未填写         |
|                            |                 |             |
|                            |                 |             |
|                            |                 |             |
|                            |                 |             |
|                            |                 |             |
|                            |                 | 25-80 80/56 |
|                            |                 | 10.12 rs/12 |

## 输入发票信息

| 手动录入 查验录入              | /1 示口州 ★             |
|------------------------|----------------------|
| 增值税普通发票                | iii 2021-02-04       |
| 发票代码 ×                 | 发票号码 *               |
| 031002000204           | 26693127             |
| 不含税金额                  | 校验码 (后6位) *          |
| 360.00                 | 80351907250943090069 |
| 销售方                    | 销售方纳税人识别号            |
| 安徽小菜园餐饮管理有限责任公司上海中山北路分 | 91310107MA1G0WTA7N   |
| 购买方                    | 购买方纳税人识别号            |
| 上海上美化妆品股份有限公司          | 91310000763349534X   |
| 销售方批址电话                | 购买方地址电话              |

# 查验保存

| ロ画基<br>本操<br>Last 作え没<br>Update: 票操<br>2023/12/06 新た<br>10:14 端号<br>人没<br>要 | %8D%E4%BD%9C:%E5%8F%91%E7%A5%A8% | E6%93%8D%E4%BD%9C%E6%89%           | 88%E5%86%8C:pc%E7%AB%AF%E | :5%AF%BC%E5%85%A5 | %E5%8F%91%E7%A5%Ai |  |  |  |
|-----------------------------------------------------------------------------|----------------------------------|------------------------------------|---------------------------|-------------------|--------------------|--|--|--|
| 门户 流程 人事 知识 协作 😑 常用                                                         | 微搜 ~ 请输入关键词搜索                    | Q                                  |                           |                   |                    |  |  |  |
| 我的票夹                                                                        |                                  |                                    |                           |                   |                    |  |  |  |
| 全部(0) 未报销(0) 报销中(0) 已报销(0)                                                  |                                  |                                    |                           |                   |                    |  |  |  |
| · 开票日期 发票代码 发票号码 发票:                                                        | 新增发票                             |                                    |                           |                   | ×                  |  |  |  |
|                                                                             | 手动录入 直验录入                        |                                    |                           |                   |                    |  |  |  |
| 共 0 条 〈 1 〉 20条/页 〈 前往 1 页                                                  | 通行费标志                            |                                    | 成晶油标志                     |                   |                    |  |  |  |
|                                                                             | 否                                |                                    | N                         |                   |                    |  |  |  |
|                                                                             | 高速标志                             |                                    |                           |                   |                    |  |  |  |
|                                                                             | 未填写                              | ~                                  |                           |                   |                    |  |  |  |
|                                                                             | 发票属性                             |                                    | 用途备注                      |                   |                    |  |  |  |
|                                                                             | 企业                               | ~                                  | 未填写                       |                   |                    |  |  |  |
|                                                                             | 发票明细信息 请严格按照发票                   | 发票明细信息 请严格按照发票明细表顺序填写,否则发票校验可能存在错误 |                           |                   |                    |  |  |  |
|                                                                             | 名称                               | 金额 税                               | 率税额                       | 数量                | 单位                 |  |  |  |
|                                                                             | 1 * 餐饮服务*餐饮服务                    | 360.00 0                           | 0.00                      | 1                 | 未填写                |  |  |  |
|                                                                             |                                  |                                    |                           | e                 | <b>聚存</b> 取消       |  |  |  |

# 录入完成

| C ▲ 不安全   10.0.10 | .251/wul/n              | nain.jsp                                                        |              |          |        |                          |                  |                        |               |                    |        |      | or Q 5 | 2 & I |
|-------------------|-------------------------|-----------------------------------------------------------------|--------------|----------|--------|--------------------------|------------------|------------------------|---------------|--------------------|--------|------|--------|-------|
| gy 前編用户中心         |                         |                                                                 |              |          |        |                          |                  |                        |               |                    |        |      |        | © (U  |
| PARTE             | 我的票                     | 夹                                                               |              |          |        |                          |                  |                        |               |                    | WERD   | 手动使入 | 記載操作   |       |
|                   | 全部(1)                   | 소비(1)         未知時(1)         服時中(0)         已報時(0)         回知人力 |              |          |        |                          |                  |                        |               |                    |        | 8    |        | 用原放来  |
| 我的原来              | <ul> <li>一 刑</li> </ul> | 東日期                                                             | 发展代码         | 发展带码     | 发展关型   | 转集方                      |                  | 勞業方時現人识别号              | 购买方           | 购买方纳税人识别号          | 价税会计   | 祝朝   | 祝奉     | 重独状态  |
| <u>09</u> #*      | 20                      | 21-02-04                                                        | 031002000204 | 26693127 | 增值积普通3 | 安整小菜西餐饮<br>饮酒<br>公司上海中山北 | (管理有限責任<br>)職分公司 | 91310107MA1G0WTA7<br>N | 上海上美化妆品股份有限公司 | 91310000763349534X | 360.00 | 0.00 | 0      | 有效已查  |
|                   | 41.1.17                 |                                                                 |              | -        | 1.00   |                          |                  |                        |               |                    |        |      |        |       |

| Permanent link:<br>http://wiki.chicmax.net/doku.php?id=oa%E5%9F%BA%E6%9C%AC%E6%93%8D%E4%BD%9C%E5%8F%91%E7%A5%A8%E6%93%8D%E4%BD%9C%E6%89%8B%E5%86%8C:pc%E7%AB%AF%E5%AF%BC%E5%85%A5%E5%8F%91%E7%A5%A8 | From:<br>http://wiki.chicmax.net/ - 上美IT WIKI                                                                                                    | ାର୍ଟନାନ୍ତ | <u>स् अञ्</u> ह | <b>,</b> I |
|----------------------------------------------------------------------------------------------------|----------------------------------------------------------------------------------------------------|-----------|-----------------|------------|
| Last undate: 2023/12/06-10-14                                                                                                    | Permanent link:<br>http://wiki.chicmax.net/doku.php?id=oa%E5%9F%BA%E6%9C%AC%E6%93%8D%E4%BD%9C;%E5%8F%91%E7%A5%A8%E6%93%8D%E4%BD%9C%E6%89%8B%E5%86%8C;pc%E7%AB%AF%E5%AF%BC%E5%85%A5%E5%8F%91%E7%A5%A8%E6%93%8D%E4%BD%9C%E6%89%8B%E5%86%86%;pc%E7%AB%AF%E5%AF%85%A5%85%85%85%85%85%85%85%85%85%85%85%85%85 |           |                 | ž          |
|                                                                                                    | Last update: 2023/12/06 10:14                                                                                                    |           |                 | 0 -<br>5   |

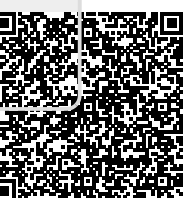